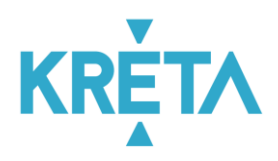

## Tanulói adatok felvétele

A KRÉTA rendszerben egyszerűen importálhatja a köznevelés információs rendszerében (KIR) tárolt diákok adatait. Az importálást lehetősége van Excel táblázatból betölteni, ill. a program egy csatlakozási interfészen keresztül képes közvetlenül átemelni a KIR-ben tárolt tanulói adatokat.

A tanulói adatainak rögzítésére minden intézménytípusban a legegyszerűbb megoldás a KIR-ben tárolt adatok egyszerű betöltése!

| IMPORTÁLÁSA | Tanév 2016/2017 👻 🗙                 |                                                                                                    |
|-------------|-------------------------------------|----------------------------------------------------------------------------------------------------|
| TANULÓK     | Belépés a KIR-rendszerbe            | IMPORTÁLÁS                                                                                                    |
| 325         |                                     | A KÖZNEVELÉS INFORMÁCIÓS RENDSZERÉBŐL IMPORTÁLT TÁBLÁZATBÓL                                                                                                    |
| SZŰRÉ       | OM azonosító * KIR Felhasználónév * | A KIR rendszerből az alábbi módon letöltött táblázat a megfelelő: A KIR rendszerben az Alkalmazott keresése menüpontra kattintva, a Keresés ablakban a keresés találatait az<br>Összes találat listába gombbal rakja ár a Kérelemhez felvett személyek ablakba. Az ott található lista alján kattintson az Adatok exportálása gombra. A felugró ablakban<br>válassza ki mindhárom listát (Személyes adatok, jogviszony adatok, Képzettségek), majd töltse le a dokumentumot. |
| ddit        | KIR Jelszó *                        | FÁJL KIVÁLASZTÁSA                                                                                                    |

## Tanulók adatainak importálása a KIR rendszerből

A KRÉTA alaprendszer interfészen, azaz online kapcsolaton keresztül csatlakozik a KIR rendszerhez, amely segítségével a rendszerből a lehető legegyszerűbb módon átvehetik az intézmények a tanári kar adatait. Ehhez nincs szükség másra, mint az IMPORTÁLÁSOK – TANULÓK IMPORTÁLÁSA felület bal oldalán található három mezőt, az intézmény OM azonosítóját (ezt a rendszer automatikusan kitölti), valamint az Önök részére biztosított KIR felhasználónevet és jelszót megadni, majd rákattintani a "Belépés" gombra. Ezt követően a rendszer, amennyiben több ellátott feladat is csatlakozik az intézményhez, felajánlja, hogy válassza ki az Ön által importálni kívánt adatforrást, majd kattintson a "Mentés" gombra.

## Tanulók adatainak importálása Excel táblázatból

A KRÉTA alaprendszer importálási lehetőségei egyszerű és gyors eszközt biztosítanak az adatok felviteléhez és módosításához, ugyanakkor az importálási műveletek során nem kerülnek olyan mértékben ellenőrzésre az adatok, mint a program használatával.

Az adatok importálásához kérjük, hogy az alábbi szabályokat mindenképpen tartsa be:

- A szoftverből kiexportált táblázatok, ill. sablonok szerkezetét soha ne módosítsa! Ne töröljön vagy szúrjon be oszlopokat, mivel ebben az esetben a szoftver nem tudja beimportálni a táblázatot!
- A beimportált táblázatban ne használjon szűrőket, vagy az oszlopok elrejtését, mert ebben az esetben a program nem fogja tudni beimportálni az adatokat.

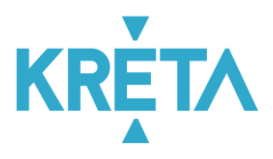

Soha ne cserélje fel az oszlopok sorrendjét a táblázatokban, mert a program nem az oszlopnevek, hanem az oszlopok sorrendje alapján azonosítja az adatokat!

A KIR tanulók importálásához az alábbi műveleteket kell végrehajtani:

- Töltse le a KIR rendszerből a tanulók adatait tartalmazó XLSX állományt és mentse el a helyi számítógépen!
  - A KIR rendszerben a Tanuló/gyermek keresése menüpont után a Keresés ablakban az Intézmény tanulói/gyermekei feliratra kell kattintani az összes tanuló megjelenítéséhez. Ha feladatellátási helyenként szeretné a tanulókat listázni, akkor a Keresés ablakban be kell állítani a lenyíló menüből az Ügyvivő feladat ellátási helyet illetve a Szolgáltatásigénybevételi-helyet, majd a Keresés feliratra kell kattintatni.

| Ügyvivö feladatellátási hely   | - Nincs megadva -              | Intézmény ta | nulói/gyermekei |
|--------------------------------|--------------------------------|--------------|-----------------|
| Szolgáltatásigénybevételi-hely | - Nincs megadva -              | ]            |                 |
| Oktatási azonosító             |                                |              |                 |
| Vezetéknév                     |                                |              |                 |
| Keresztnév                     |                                |              |                 |
| Születési év                   |                                |              |                 |
| Szolgáltatás                   | - Nincs megadva -              | ]            |                 |
| Évfolyam                       | - Kérjük, válasszon szolgáltal |              |                 |
| Nem                            | - Nincs megadva -              | )            |                 |
| Osztály                        | - Kérjük, válasszon szolgáltal |              |                 |

A művelete eredményeként a Keresés eredménye ablakban megjelennek az intézmény tanulói. Az Összes találat listába gombbal átrakja a Kérelemhez felvett személyek ablakba.

|      | ses ereumer | nye                   |            |                       |            |           |                    |
|------|-------------|-----------------------|------------|-----------------------|------------|-----------|--------------------|
| alál | atok száma: | 1422 db               | Listába    |                       |            | Össz      | es találat listába |
|      |             |                       | 1. ol      | dal / 15 <u>követ</u> | kező oldal |           |                    |
|      |             |                       |            |                       |            |           |                    |
|      | M.2.,       | Oktobiol              | Amula maua | C-illah dal           | Éréskonnek | Orstéhusk | A                  |
|      | Név         | Oktatási<br>azonosító | Anyja neve | Születési<br>dátum    | Évfolyamok | Osztályok | Adat               |

A Kérelemhez felvett személyek ablakba a lista alján található az Adatok exportálása gomb, amely megnyomásával indítható az exportálás folyamat.

|                   | Cacstain Earc |                    |
|-------------------|---------------|--------------------|
| osszesen: 1422 fő |               |                    |
|                   |               | Adatok exportálása |
| LISTA BETÖLTÉSE   |               | LISTA MENTÉSE      |
| TÖRLÉS            |               | TOVÁBB             |

Az Adatok exportálása gomb megnyomása után az Exportálandó adatok kiválasztása ablakban ki kell választani összes exportálandó adatot (Személyes adatok, Jogviszony adatok, Igénybevett szolgáltatások), majd a Tovább gombra kattintva letöltődik a KIR tanuló export táblázat.

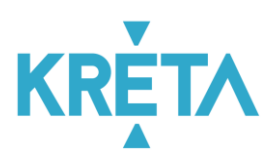

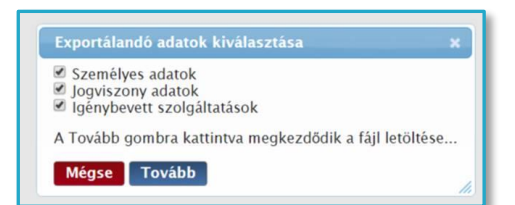

- Mentse le a dokumentumot.
- Válassza a KRÉTA rendszerben az IMPORTÁLÁSOK TANULÓK IMPORTÁLÁSA funkciót!
- Válassza ki a megfelelő tanévet.
- A FÁJL KIVÁLASZTÁSA gombra kattintva töltse be a letöltött Excel fájlt!
- Az IMPORTÁLÁS gombra kattintva indíthatja el az adatok importálását!
- A programban megjelenik az Excel táblázat adatait tartalmazó lista. Itt ellenőrizheti az adatok helyességét!
- A MENTÉS gombra kattintva betöltődnek az adatok!
- A sikeres betöltés után a TOVÁBB A TANULÓKHOZ gombra kattintva láthatja a rendszerbe betöltött tanulók listáját!

## Tanulók létrehozása

Abban az esetben, ha a KRÉTA rendszerbe olyan tanulót szeretne felvenni, aki nem szerepel a KIR rendszerben, akkor a NYILVÁNTARTÁS - TANULÓK funkcióval felveheti a diákokat.

| KRĚ     | Nyilvántartás - | )<br>Importáláso | ok <del>-</del> | 😁<br>Tanulók besorolása <del>-</del> | <i>∎</i><br>e-Napló <del>-</del> Doku | 💷 🔸<br>mentumok <del>v</del> Adatszolg | 🗭 🛛 🗧         | Ъ<br>ortok <del>-</del> |               |         |               |
|---------|-----------------|------------------|-----------------|--------------------------------------|---------------------------------------|----------------------------------------|---------------|-------------------------|---------------|---------|---------------|
| TANULÓK | KERESÉS         |                  | + (             | J + MÓDOSÍTÁS                        |                                       |                                        |               |                         | 4 Þ           | 100 👻   | 1 - 100 / 199 |
|         | Név             |                  |                 | Név                                  | Anyja neve                            | Születési hely                         | Születési idő | Oktatási azonosító      | Tankötelezett | Osztály |               |
| IRÉS    | N               |                  |                 | Antal Izabella                       | Sipos Viktória                        | Lébény                                 | 1999. 05. 14. | 71284989666             | Igen          | 4/A     | N Q 🛍         |
| szí     | Kérem válasszon | - X              |                 | Balázs Vivien                        | Márton Krisztina                      | Oroszlány                              | 1999. 10. 30. | 77304476076             | Igen          | 4/A     | N Q 🛍         |
|         | Születési hely  |                  |                 | Balla Sebestyén                      | Tamás Dalma                           | Albertirsa                             | 2001.09.21.   | 78330847701             | Nem           | 4/A     | 🖋 Q 🛍         |
| ЦЦ      |                 |                  |                 | Balogh Laura                         | Fülöp Natália                         | Komádi                                 | 2000. 02. 05. | 77206635917             | Nem           | 4/A     | 🖋 Q 🛍         |
|         | Születési idő   |                  |                 | Barta Szonja                         | Szűcs Bíborka                         | Gönc                                   | 1998. 12. 23. | 70190735840             | Igen          | 4/A     | A 🖞           |
|         |                 |                  |                 | Bodnár Márkó                         | Orsós Janka                           | Zirc                                   | 2000.06.03.   | 78910251010             | Nem           |         | A Q 🛍         |
|         | -toi            | Ċ1               |                 | Bognár Lőrinc                        | Oláh Júlia                            | Borsodnádasd                           | 1999. 11. 08. | 79283793365             | Igen          |         | A 🖞           |
|         | -ig             |                  |                 | Boros Lili                           | Barna Gréta                           | Besenyszög                             | 1998.07.17.   | 77465243820             | Igen          |         | A 🖞           |
|         | Osztály         |                  |                 | Csonka Tamás                         | Veres Boglárka                        | Dunavecse                              | 2001.06.24.   | 72979547928             | Nem           |         | A Q 🛍         |
|         | Kérem válasszon | ~ X              |                 | Dobos Viktor                         | Virág Bíborka                         | Csongrád                               | 1999. 09. 12. | 74704454061             | Igen          |         | A 🕅           |
|         | Archiváltak     |                  |                 | Fábián Márk                          | Orosz Jázmin                          | Kisvárda                               | 1998. 12. 31. | 77673117551             | Igen          |         | A 🖞           |

A tanulók egyéni felvétele csak kivételes esetben javasolt. A tanulókat minden esetben a KIR rendszerben is fel kell venni, ezért célszerűbb előbb ott átvezetni, majd az importálás funkció segítségével a KRÉTA rendszerbe betenni.

A tanulók felvitelét az alábbi módon lehet végrehajtani a rendszerben:

- Kattintson az ÚJ nyomógombra!
- Adja meg a tanuló adatait! A csillaggal (\*) jelölt mezők kitöltése kötelező!
- Az ALAPADATOK lapon a tanuló Oktatási azonosítóját, nemét, nevét, születési nevét, édesanyja nevét, születési helyét és idejét, állampolgárságát és anyanyelvét kötelezően ki kell tölteni!

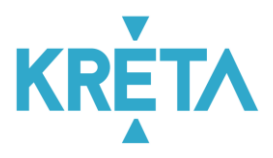

- Az ELÉRHETŐSÉGEK lapon a lakcímét (irányítószám, város, közterület név és jelleg, házszám mezőket) kötelezően ki kell tölteni!
- A GONDVISELŐ lapon a gondviselő nevét és rokonsági fokát kötelező kitölteni.
- A TANÜGY lapon a tantervet és a jogviszony kezdetét kötelező kitölteni.
- A MENTÉS gombra kattintva mentheti el az adatokat!